#### Convocatoria de Adhesión a las Redes Temáticas CONACYT de Investigación 2010

Guía para el llenado de solicitud

Para ingresar directamente al sistema, en su navegador de Internet, teclee la siguiente dirección electrónica:

http://hrmsepws.main.conacyt.mx:9096/psp/FONDOS2/?cmd=login&languageCd=ESP

o si lo prefiere de la página del CONACYT

http://www.conacyt.gob.mx

## Ingreso al Formato de solicitud

Paso 1:

### En la página Institucional del CONACYT, seleccione FONDOS PARA LA INVESTIGACIÓN

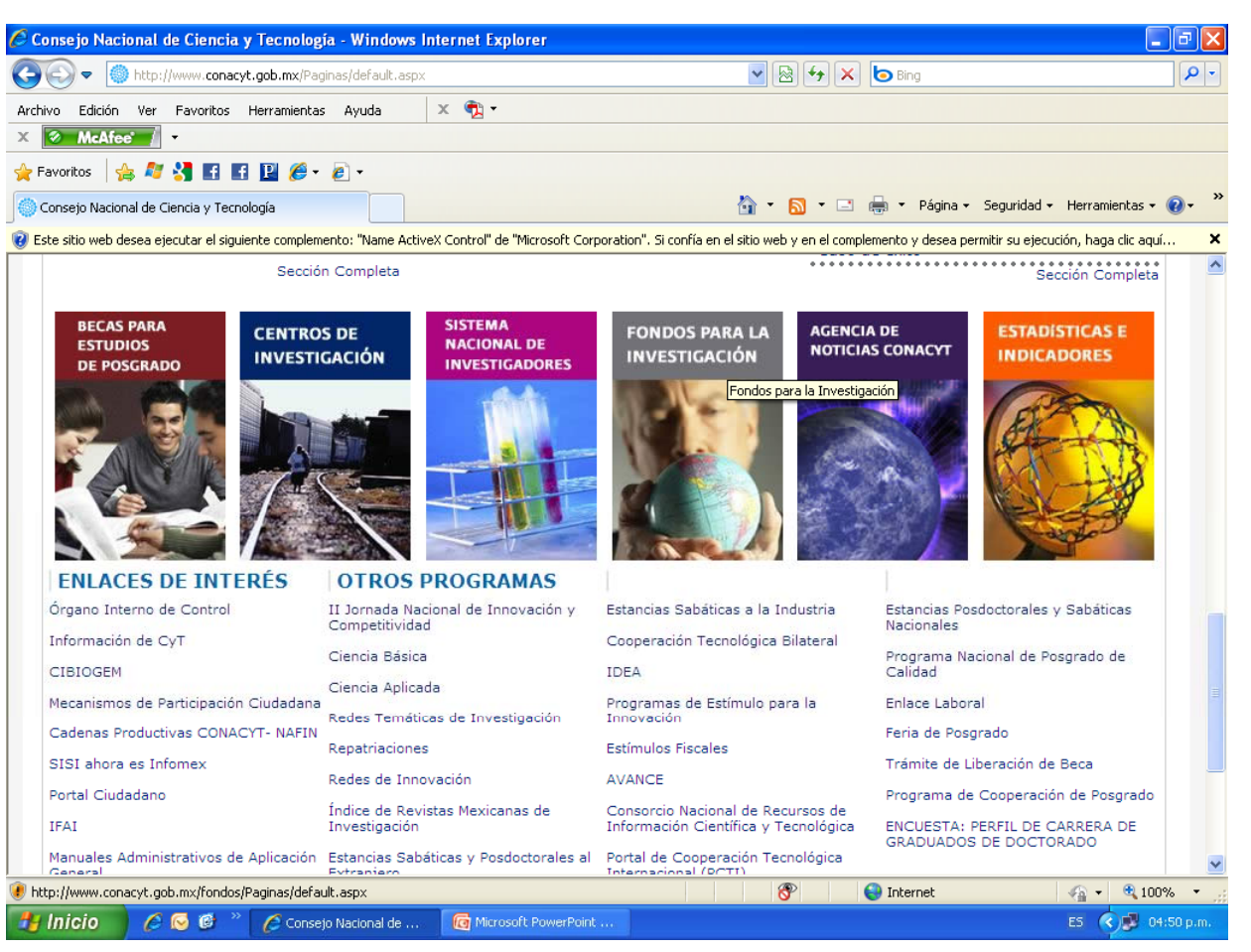

#### Paso 2:

En la página de FONDOS PARA LA INVESTIGACIÓN, seleccione ACCESO AL SISTEMA DE CAPTURA DE SOLICITUDES

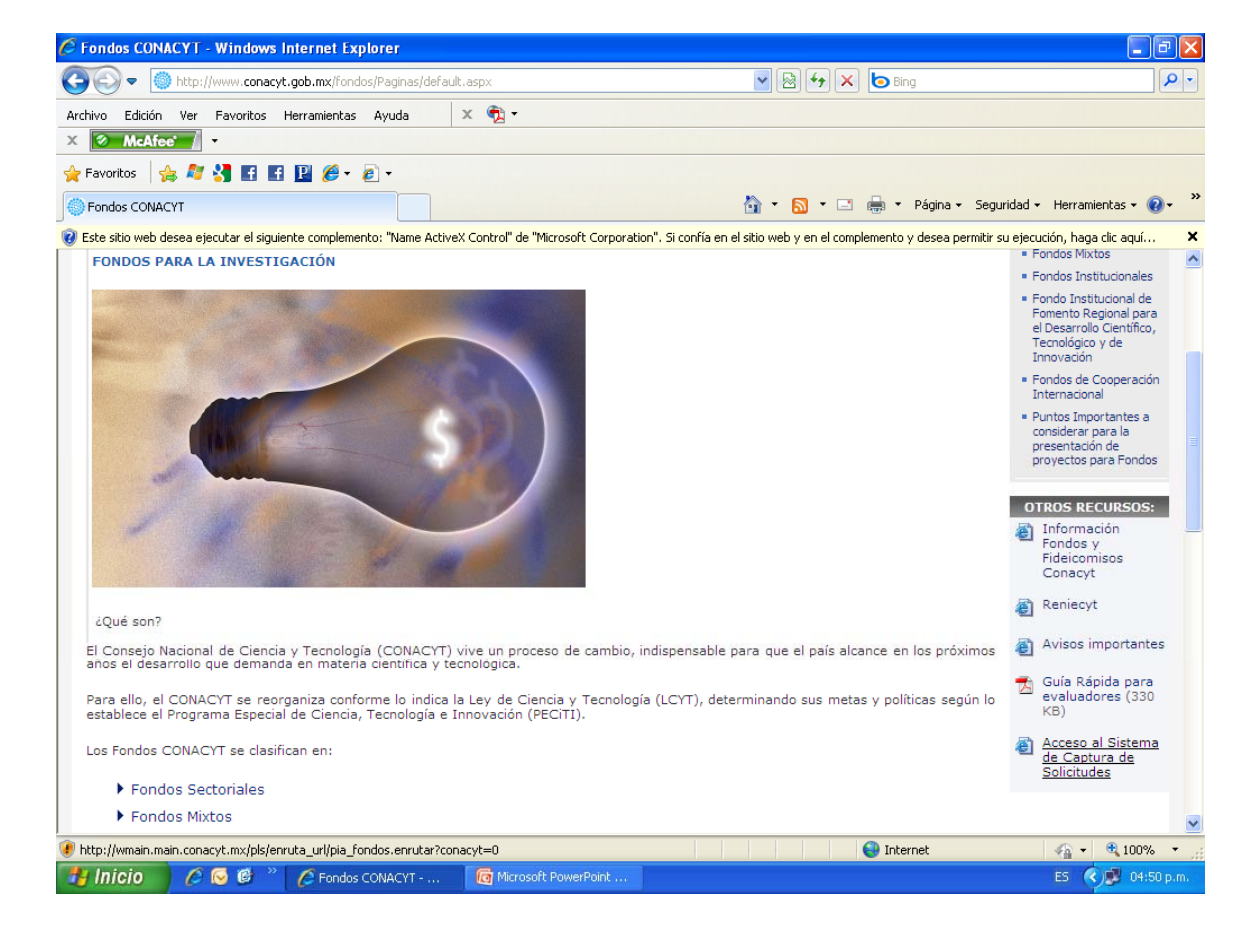

#### Paso 3:

La persona interesada debe de ingresar su ID de Usuario y Contraseña. En caso de que no cuente con su Currículum Vitae Único (CVU), es necesario el llenado previo del mismo para obtener su ID.

| 🖉 PeopleSoft 8 Conexión - Win | dows Internet Explorer       |                                      |                                     |                                |
|-------------------------------|------------------------------|--------------------------------------|-------------------------------------|--------------------------------|
| COO - Phttp://epmwserv.m      | nain.conacyt.mx:9098/psp/FON | IDOS2/?cmd=login&languageCd=ESP      | 💌 🗟 🐓 🗙 📴 Bing                      | P -                            |
| Archivo Edición Ver Favoritos | Herramientas Ayuda           | х 📆 •                                |                                     |                                |
| X McAfee                      |                              |                                      |                                     |                                |
| 🔆 Favoritos   🍰 🖉 🎦 🖪         |                              |                                      |                                     |                                |
| PeopleSoft 8 Conexión         |                              |                                      | 😭 🔹 🔝 👻 🖃 🖷 🕈 Página 🕶              | Seguridad - Herramientas - 🕑 - |
|                               |                              | CONACY                               | т                                   |                                |
|                               | Con                          | seio Nacional de Cienci              | a v Tecnología                      |                                |
|                               | COII.                        | ejo nacional de cienci               | a y rechologia                      |                                |
|                               | ID Usua<br>Contra:           | irio:<br>seña:<br>Conexión           |                                     |                                |
|                               |                              | Si usted no esta registrado acceda a | la siguiente liga:                  |                                |
|                               |                              | <u>Nuevo Usuario</u>                 |                                     |                                |
|                               | Si olvido su usua            | rio o contraseña (Sólo Personas Fís  | sicas), acceda a la siguiente liga: |                                |
|                               |                              | Recuperación de usuario y co         | ntraseña                            |                                |
|                               |                              | Politicas de Privacidad              | <u>1</u>                            | ~                              |
| ?cmd=login&languageCd=ESP     |                              |                                      | 😚 🛛 😜 Internet                      | 🖓 🔻 🍕 100% 🔻 💡                 |
| Al Inicio 🖉 🙆 🚳 🐣             | ConceleSoft & Concerté       | G Microsoft PowerPoint               |                                     | FS 🖉 📑 04:51 p.m.              |

#### Paso 4:

| Deberá     | sele             | ccio | ona  | r la |
|------------|------------------|------|------|------|
| opción     | de               | SIS  | STE  | MA   |
| DE         |                  | FC   | )NC  | OOS  |
| PROPO      | NEN <sup>.</sup> | ΤE   | У    | se   |
| despleg    | arán             |      |      | 3    |
| opcione    | es,              | de   | j    | las  |
| cuales     | se               | leco | cion | ará  |
| SOLICIT    | UD               |      | У    | en   |
| segund     | С                | te   | érm  | ino  |
| CAPTU      | RA               |      |      | DE   |
| SOLICITUD. |                  |      |      |      |

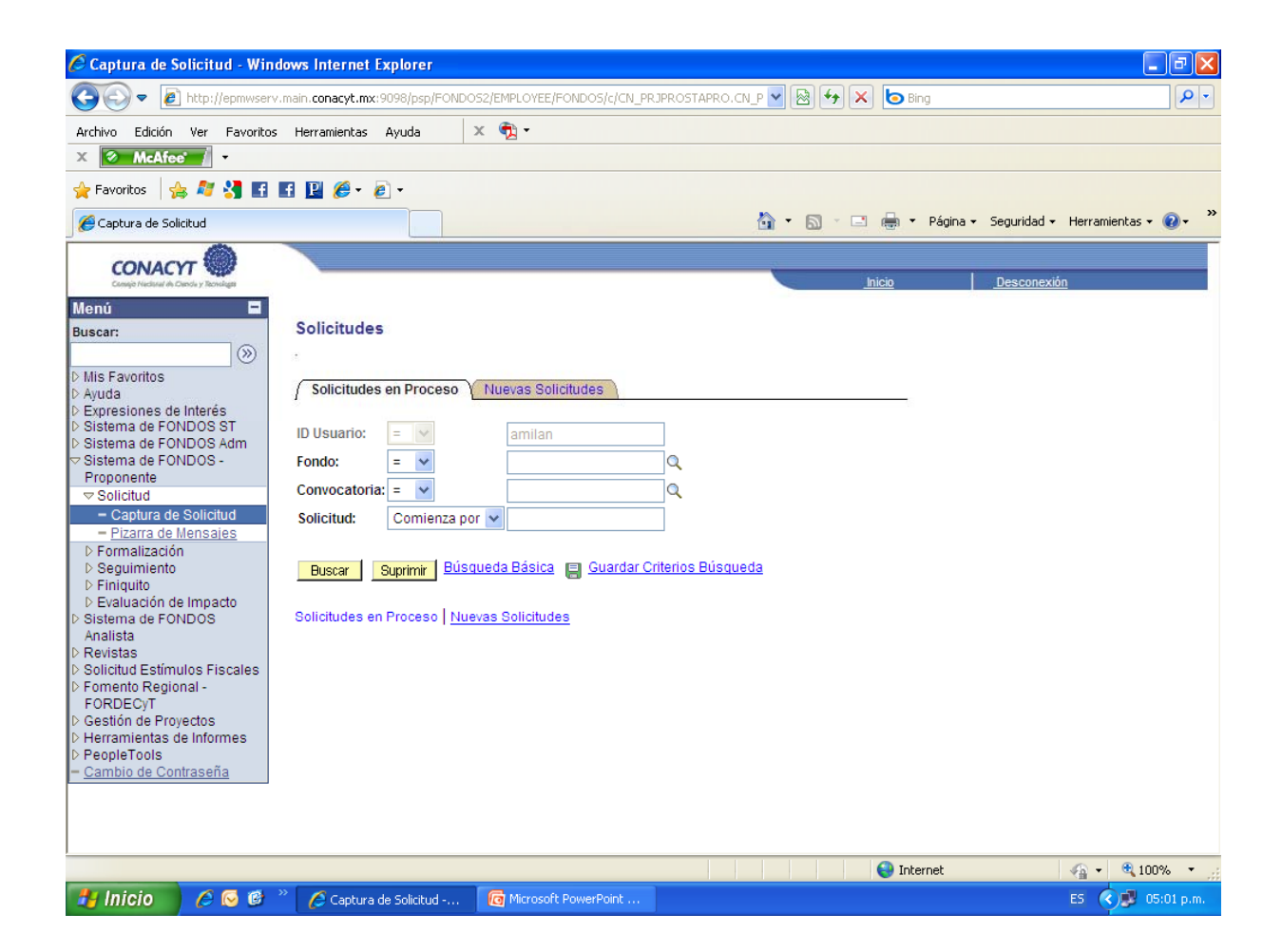

#### Paso 5:

Al acceder a la **CAPTURA** DF **SOLICITUD** encontrará dos pestañas. Seleccione la correspondiente а SOLICITUDES. NUEVAS Posteriormente, el en campo indicado como FONDO con el ícono - Qbusque el nombre de la Red a la que desea adherirse (marcadas con los consecutivos del N0001 al N0014), de igual manera, en el campo indicado CONVOCATORIA como seleccione la indicada con el nombre de la Red de su interés.

| 🖉 Captura de Solicitud - Windows Internet Explorer                               |                                                       |
|----------------------------------------------------------------------------------|-------------------------------------------------------|
| Solution - Attp://epmwserv.main.conacyt.mx:9098/psp/FONDOS2/EMPLOYEE/FONDOS/c/CM | N_PRJPROSTAPRO.CN_P 🛛 🗟 😽 🗙 🍉 Bing                    |
| Archivo Edición Ver FavoritosHerramientas Ayuda 🛛 🗙 🏹 🕶                          |                                                       |
| X McAfee ·                                                                       |                                                       |
| 👷 Favoritos 🛛 🚖 🌌 🛃 🔢 😰 🏈 - 💋 -                                                  |                                                       |
| Captura de Solicitud                                                             | 🦄 🔹 🗟 🔹 🖃 🚔 🔹 Página 🗸 Seguridad 🗸 Herramientas 🖉 🕡 🗸 |
| CONACYT                                                                          |                                                       |
| Consije Nacional in Cleroli v Teorelinger                                        | Inicio Desconexión                                    |
| Menú 🗖                                                                           |                                                       |
| Buscar: Solicitudes                                                              |                                                       |
| D Mis Favoritos                                                                  |                                                       |
| D Ayuda                                                                          |                                                       |
| D Sistema de FONDOS ST                                                           |                                                       |
| ▷ Sistema de FONDOS Adm<br>Sistema de FONDOS -                                   |                                                       |
| Proponente Solicitud: NEXT                                                       |                                                       |
|                                                                                  |                                                       |
| - Pizarra de Mensajes                                                            |                                                       |
| Formalización     Solicitudes en Proceso Nuevas Solicitudes                      |                                                       |
| D Finiquito                                                                      |                                                       |
| D Evaluación de Impacto                                                          |                                                       |
| Analista<br>N Revistor                                                           |                                                       |
| D Solicitud Estímulos Fiscales                                                   |                                                       |
| ▷ Fomento Regional -<br>FORDEC/T                                                 |                                                       |
| D Gestión de Proyectos                                                           |                                                       |
| Herramientas de Informes     PeopleTools                                         |                                                       |
| - <u>Cambio de Contraseña</u>                                                    |                                                       |
|                                                                                  |                                                       |
|                                                                                  |                                                       |
|                                                                                  | 🚱 Internet 🛛 🐔 🔹 100% 👻                               |
| 🔧 Inicio 🖉 🖉 🦉 🦉 Captura de Solicitud 🛛 🧑 Microsoft PowerPoint .                 | ES 🔇 🗾 05:02 p.m.                                     |

**NOTA IMPORTANTE**: Si por alguna circunstancia en una sola sesión no concluye la captura de la solicitud, para acceder nuevamente al sistema y continuar con la solicitud, deberá seleccionar la pestaña **SOLICITUDES EN PROCESO**. Posteriormente, deberá seleccionar las opciones de **FONDO** y de **CONVOCATORIA**, oprimir el ícono, el cual desplegará el menú **RESULTADO DE BUSQUEDA**. Seleccione la solicitud que desee continuar o concluir.

#### Solicitud:

Seleccione la modalidad de la Red y capture su solicitud y oprima guardar ( Lo anterior le asigna un número de solicitud.

| 🖉 Captura de Solicitud - Windows Internet Explorer                                                                  |     |
|----------------------------------------------------------------------------------------------------|-----|
| 🚱 🔄 🔻 🙋 http://epmwserv.main.conacyt.mx:9098/psp/FONDOS2/EMPLOYEE/FONDOS/c/CN_PRJPROSTAPRO.CN_P 🛛 🗟 😚 🗙 🗔 Bing      | P - |
| Archivo Edición Ver Favoritos Herramientas Ayuda 🗴 🐑 -                                                              |     |
| X McAfee ·                                                                                                    |     |
| 🖕 Favoritos 🛛 🖕 🌌 🛃 🖪 🖪 😰 🏉 🕶                                                                                       |     |
| 🍘 🗸 🔊 🗉 🖶 🕈 Página 🗸 Seguridad 🗸 Herramientas 🗸 🔞                                                                   | • " |
| CONACT                                                                                                    |     |
| Comple Nachard in Cherolary Teoretages                                                                              |     |
| Menu E<br>Buscar: Solicitud Envío de solicitud                                                                      | ~   |
| Solicitud                                                                                                    |     |
| D Mis Favoritos                                                                                                    |     |
| Desprésiones de Interés         Datos generales                                                                     |     |
| Sistema de FONDOS ST     Sistema de FONDOS Adm     Fondo: N0001 R Agua                                              |     |
| ✓ Sistema de FONDOS -     Proponente     Solicitud: NEXT     * Este es su número de solicitud, por favor consérvelo |     |
| Convocatoria RG-AGUA 2010-01                                                                                        |     |
| - Captura de Solicitud<br>- Pizarra de Mensajes Modalidad: REG1 Q. Registro a las redes                             |     |
| D Formalización Consultar Modalidad (Alt+5)                                                                         | _   |
| Finiquito                                                                                                    |     |
| Sistema de FONDOS     Instrucciones:                                                                                |     |
| Analista D Revistas Para capturar una solicitud debe de completar los siguientes 3 pasos:                           |     |
| Solicitud Estímulos Fiscales     Demento Regional - 1 Seleccionar el tipo de modalidad                              |     |
| FORDECYT                                                                                                    |     |
| <ul> <li>D Gestion de Projectos</li> <li>2. Capturar el título de su solicitud.</li> </ul>                          |     |
| <ul> <li>PeopleTools</li> <li><u>Cambio de Contraseña</u></li> <li>3. Y presionar el botón Guardar.</li> </ul>      |     |
| Ahora usted puede continuar con la captura de su solicitud.                                                         |     |
| Note: Es indisponsablo conter con su información curricular actualizada on ol CVII va que forma parte de            |     |
| iavascriptsubmitAction_win0/document win0/PROTECT_PROTECT_TYPEtaronon/1:                                            | ✓   |
| Finicio A G 🖉 * C Carbura de Solicitud Co Microsoft PowerPoint                                                      |     |

En **TITULO DE LA SOLICITUD**, anote el nombre de la Red a la que desea adherirse y la línea temática de su interés. No olvide salvar la información

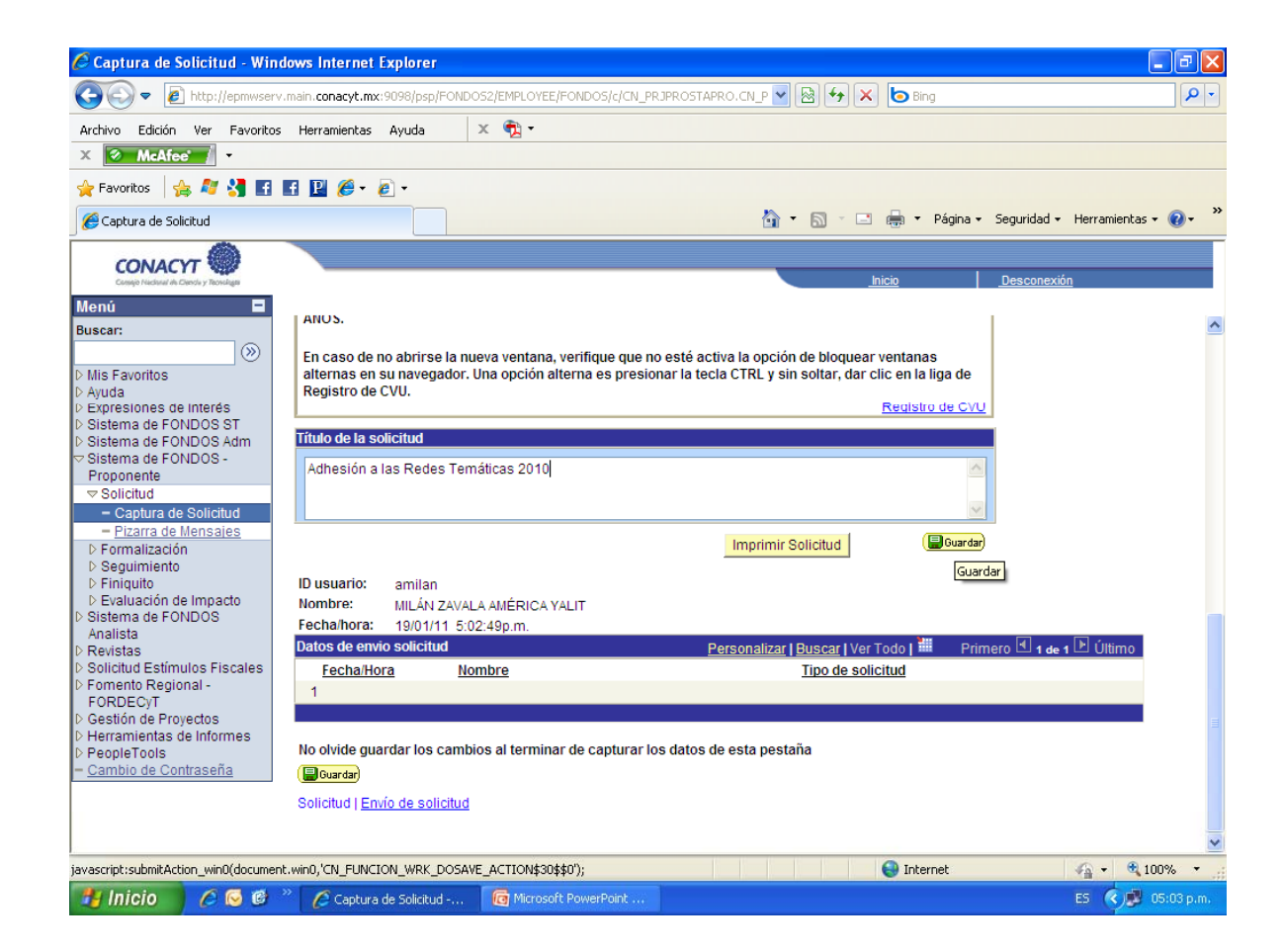

#### **Pantalla General:**

En caso de que la Institución а la que pertenece no se encuentre en el catálogo, anótela en el espacio etiquetado como Nombre o Razón Social. olvide No salvar la información Guardar

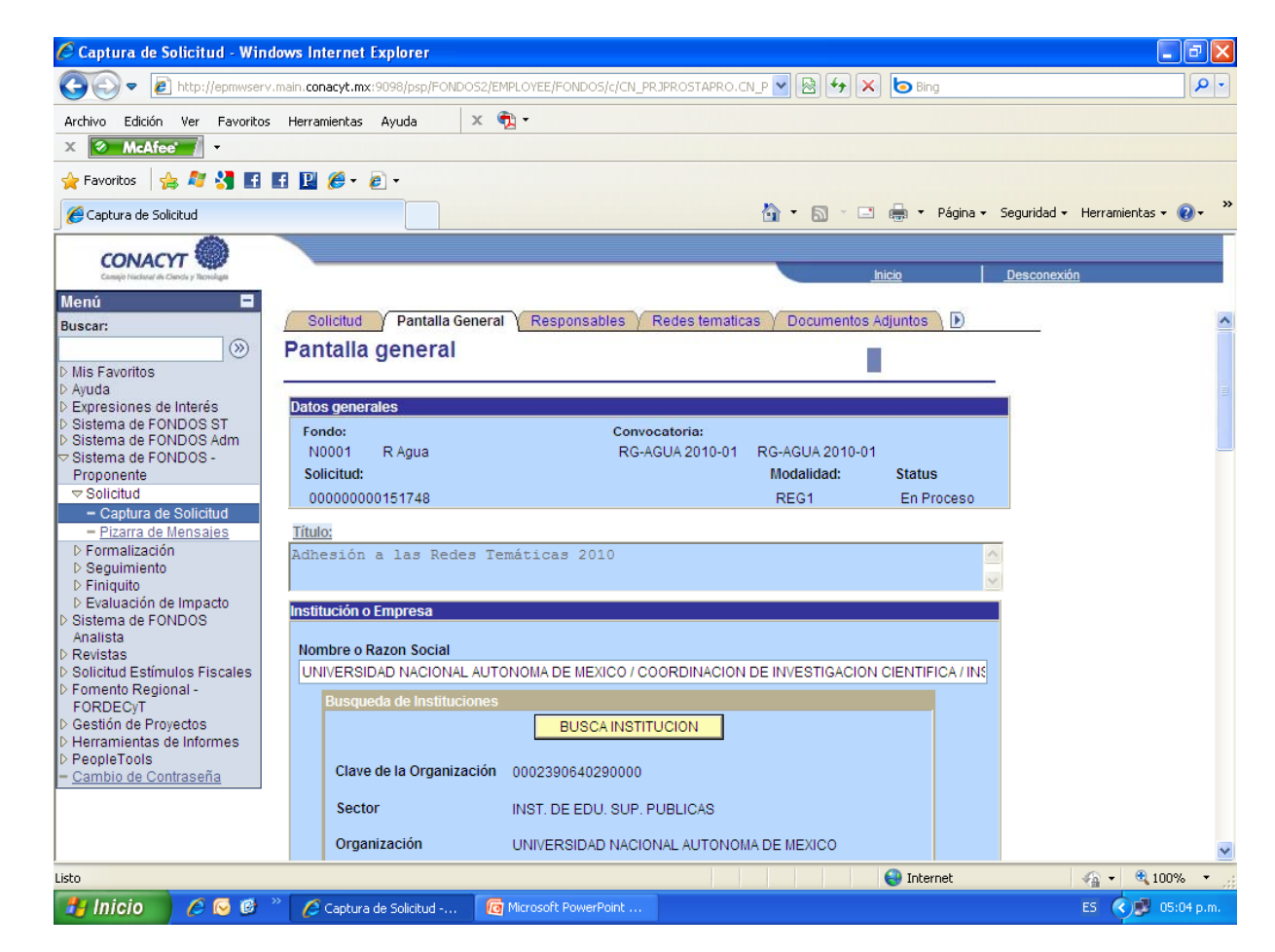

## Área de conocimiento:

Elija una de las áreas de conocimiento que a continuación se enlistan:

- 1. Físico-Matemáticas y Ciencias de la Tierra
- 2. Biología y Química
- 3. Medicina y Ciencias de la Salud
- 4. Humanidades yCiencias de laConducta
- 5. Ciencias Sociales y Económicas
- 6. Ciencias de la Ingeniería
- 7. Investigaciones Multidisciplinarias

| 🖉 Captura de Solicitud - Wind                                    | lows Internet Explorer                          |                                                   | _ <b>d</b> <u>x</u> |
|------------------------------------------------------------------|-------------------------------------------------|---------------------------------------------------|---------------------|
| O ttp://epmwserv.                                                | main.conacyt.mx:9098/psp/FONDOS2/EMPLOYEE/FONDO | 5/c/CN_PRJPROSTAPRO.CN_P 🍸 🖄 👉 🗙 🍉 Bing           | • 9                 |
| Archivo Edición Ver Favoritos                                    | Herramientas Ayuda 🛛 🗴 📆 🕶                      |                                                   |                     |
| X 🐼 McAfee 🖌 🗸                                                   |                                                 |                                                   |                     |
| 🚖 Favoritos 🛛 👍 ಶ 🔧 🖬 🛔                                          | E 📔 🏉 • 🙋 •                                     |                                                   |                     |
| 🏀 Captura de Solicitud                                           |                                                 | 🏠 👻 🔝 🛸 🚍 🔶 Página - Seguridad -                  | Herramientas 🕶 🔞 🕶  |
| CONACYT                                                          |                                                 |                                                   |                     |
| Consijo Hadanal do Clenda y Teorologia                           |                                                 | Inicio Desconexión                                |                     |
| Menú 🗖                                                           |                                                 |                                                   |                     |
| Buscar:                                                          | Clasificación                                   |                                                   | <u> </u>            |
| Nis Esvoritos                                                    | Áreas de conceimiente 1 Q - Efeire Mate         | méliene » Oinneine de la Tinne                    |                     |
| D Ayuda                                                          | Areas de conocimiento                           | maticas y Ciencias de la Tierra                   |                     |
| Expresiones de Interés                                           |                                                 |                                                   |                     |
| Sistema de FONDOS ST                                             | Campo de conocimiento                           |                                                   |                     |
| Sistema de FONDOS Adm                                            |                                                 |                                                   |                     |
|                                                                  | Nota: No todas las disciplinas tienen subd      | isciplinas, en este caso no es requerido el dato. |                     |
| Proponente                                                       |                                                 |                                                   |                     |
| Solicitud     Solicitud                                          |                                                 | Guardan                                           |                     |
| - Captura de Solicitud                                           |                                                 | ( Courtan)                                        |                     |
| <ul> <li>Pizaria de Mensales</li> <li>N Eormalización</li> </ul> |                                                 |                                                   |                     |
| b Sequimiento                                                    |                                                 |                                                   |                     |
| Eniquito                                                         |                                                 |                                                   |                     |
| Evaluación de Impacto                                            | Descripción de la propuesta:                    | Máximo del texto (3900 caracteres)                |                     |
| Sistema de FONDOS                                                |                                                 | ~                                                 |                     |
| Analista                                                         |                                                 |                                                   |                     |
| ▷ Revistas                                                       |                                                 |                                                   |                     |
| ▷ Solicitud Estímulos Fiscales                                   |                                                 |                                                   |                     |
| ▷ Fomento Regional -                                             |                                                 |                                                   |                     |
| FORDECyT                                                         |                                                 |                                                   |                     |
| D Gestión de Proyectos                                           |                                                 |                                                   |                     |
| D Herramientas de Informes                                       |                                                 |                                                   |                     |
| ▷ PeopleTools                                                    |                                                 |                                                   |                     |
| - <u>Cambio de Contraseña</u>                                    |                                                 |                                                   |                     |
|                                                                  |                                                 |                                                   |                     |
|                                                                  | Objetivo general:                               | Máximo del texto (3900 caracteres)                |                     |
|                                                                  |                                                 |                                                   | ~                   |
| Listo                                                            |                                                 | 😜 Internet                                        | 🐴 🔹 🔍 100% 👻        |
| 📇 Inicio 💦 🧔 🔞 👌                                                 | Captura de Solicitud - G Microsoft Power        | Point                                             | ES 🔿 🖬 05:05 n.m.   |

#### Descripción de la propuesta:

Manifestación de participar en la Red Temática.

#### **Objetivo General:**

Exposición de motivos en donde especifique su interés personal en colaborar con la Red y contribuir a la consecución de los objetos de la misma.

El espacio de **Resultados** esperados ignórelo.

#### **Palabras clave:**

Tres palabras con las que se pueda identificar el contenido de su propuesta

No olvide salvar la información **E**ourder .

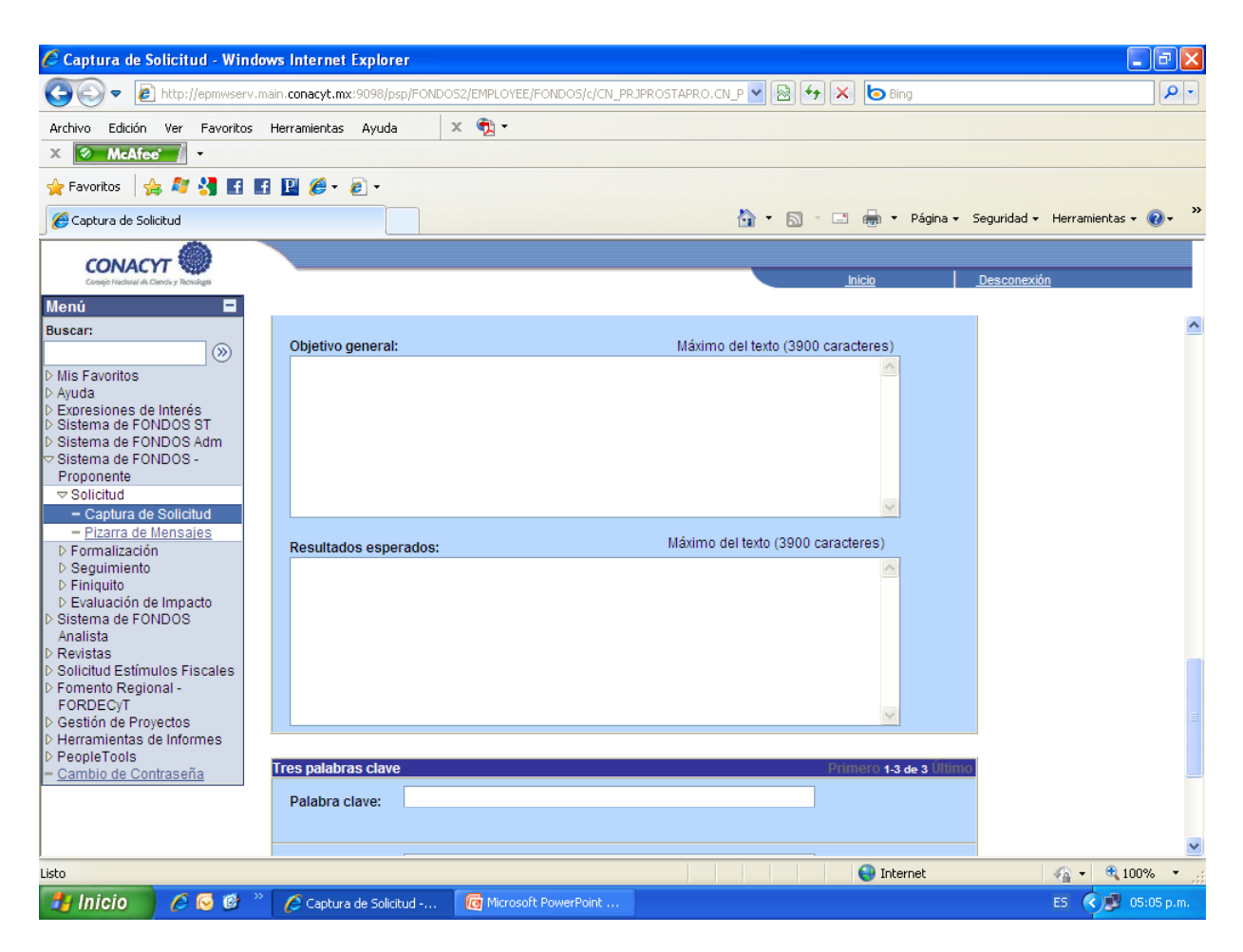

# Responsables de la propuesta

Los datos sobre el Sistema Nacional de Investigadores son obligatorios.

| 🤆 Captura de Solicitud - Win                                       | dows Internet Explorer                                                                                 |               |
|--------------------------------------------------------------------|----------------------------------------------------------------------------------------------------|---------------|
| 🕒 🕞 🔻 🙋 http://epmwserv                                            | .main.conacyt.mx:9098/psp/FONDO52/EMPLOYEE/FONDO5/c/CN_PRJPROSTAPRO.CN_P 🛛 🗟 🐓 🗙 🍉 Bing                | P             |
| Archivo Edición Ver Favoritos                                      | Herramientas Ayuda 🛛 🗙 📆 🕶                                                                             |               |
| X 🖉 McAfee' 🚺 🔹                                                    |                                                                                                    |               |
| 🚖 Favoritos 🛛 🚔 🌌 🚮                                                |                                                                                                    |               |
| 🏀 Captura de Solicitud                                             | 🚵 🔻 🖾 🝸 🚍 🕈 Página - Seguridad - Herrar                                                                | nientas 🔹 🔞 🕶 |
| CONACYT                                                            |                                                                                                    |               |
| Consolid Nacholal de Chende y Tecnologia                           | <u>Inicio</u><br>Desconexión                                                                           |               |
| Menú 🗖                                                             | Solicitud V Pantalla General V Responsables V Redes tematicas V Documentos Adjuntos                    |               |
| ())                                                                | Responsables de la propuesta                                                                           |               |
| Mis Favoritos                                                      |                                                                                                    |               |
| Ayuda<br>Expresiones de Interés                                    | Datos generales                                                                                        |               |
| Sistema de FONDOS ST<br>Sistema de FONDOS Adm                      | Fondo: Convocatoria:                                                                                   |               |
| Sistema de FONDOS -                                                | N0001 R Agua                                                                                           |               |
| Solicitud                                                          | Solicitud: Modalidad: Status                                                                           |               |
| - Captura de Solicitud                                             | 00000000151748 Adhesión a las Redes Temáticas REG1 En Proceso                                          |               |
| ▷ Formalización                                                    | Dates del responsable técnico                                                                          |               |
| ▷ Seguimiento ▷ Finiquito                                          | Datos del responsable techico                                                                          |               |
| D Evaluación de Impacto                                            | Pertenece al SNI: Nivel SNI: Edad: Grado de estudios:                                                  |               |
| Analista                                                           |                                                                                                    |               |
| <ul> <li>Revistas</li> <li>Solicitud Estímulos Fiscales</li> </ul> |                                                                                                    |               |
| Fomento Regional -                                                 | Si su información personal esta desactualizada, por favor Registro de CVU                              |               |
| Gestión de Proyectos                                               |                                                                                                    |               |
| <ul> <li>Herramientas de Informes</li> <li>PeopleTools</li> </ul>  | Actualizar Datos                                                                                       |               |
| Cambio de Contraseña                                               | Representante legal y responsables técnico y administrativo <u>Buscar</u> Primero 🗹 1-3 de 3 🕨 Guardar |               |
|                                                                    | ▼ Datos generales I                                                                                    |               |
|                                                                    |                                                                                                    |               |
| wascript:submitAction_win0(documer                                 | t.win0/CN_FUNCION_WRK_DOSAVE_ACTION/);                                                                 | € 100% +      |
| 🛃 Inicio 💦 🍊 🚳                                                     | » Captura de Solicitud - ComerPoint F5                                                                 | 05:05 n m     |

#### Ignore esta sección

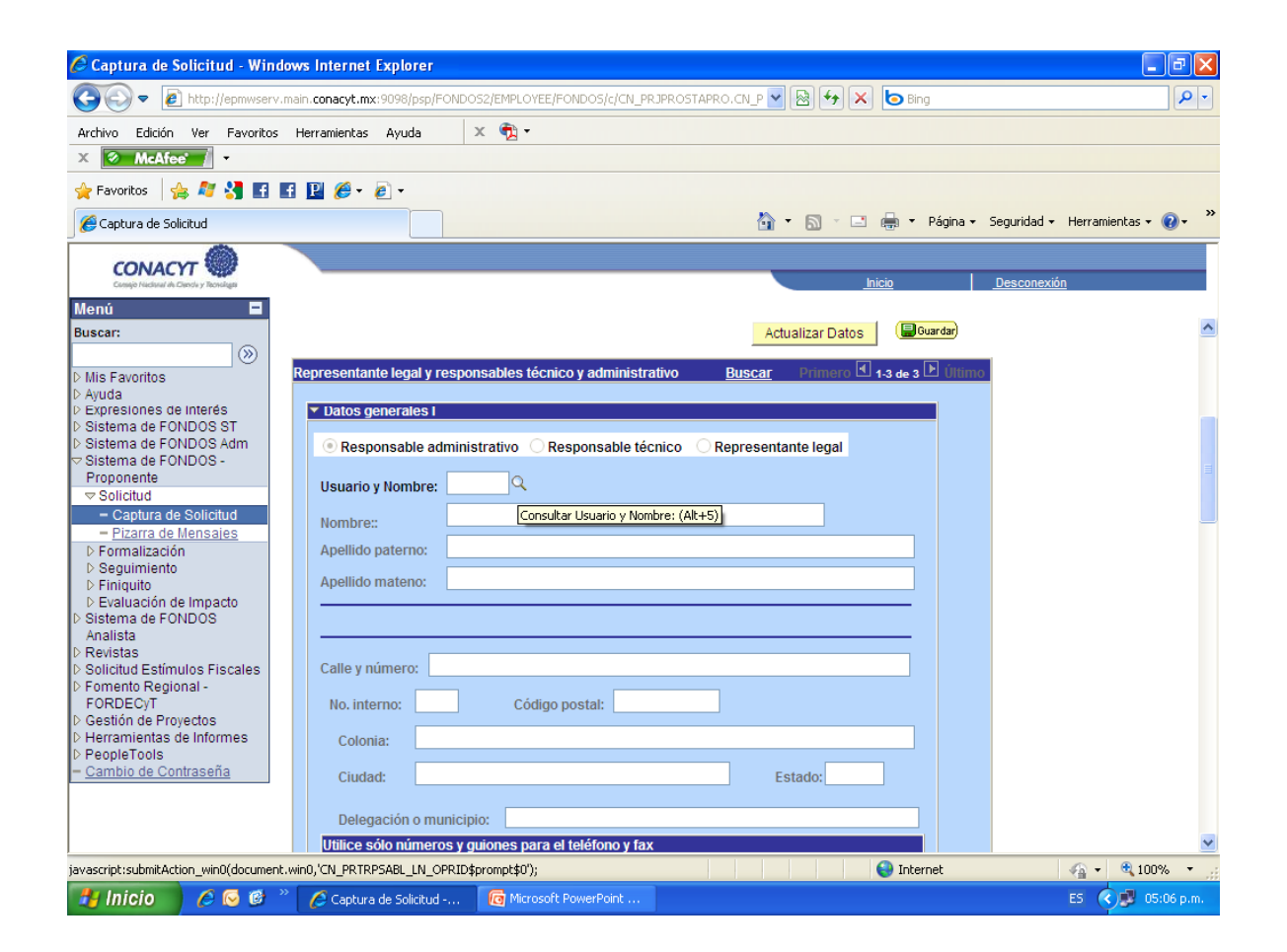

#### Ignore esta sección

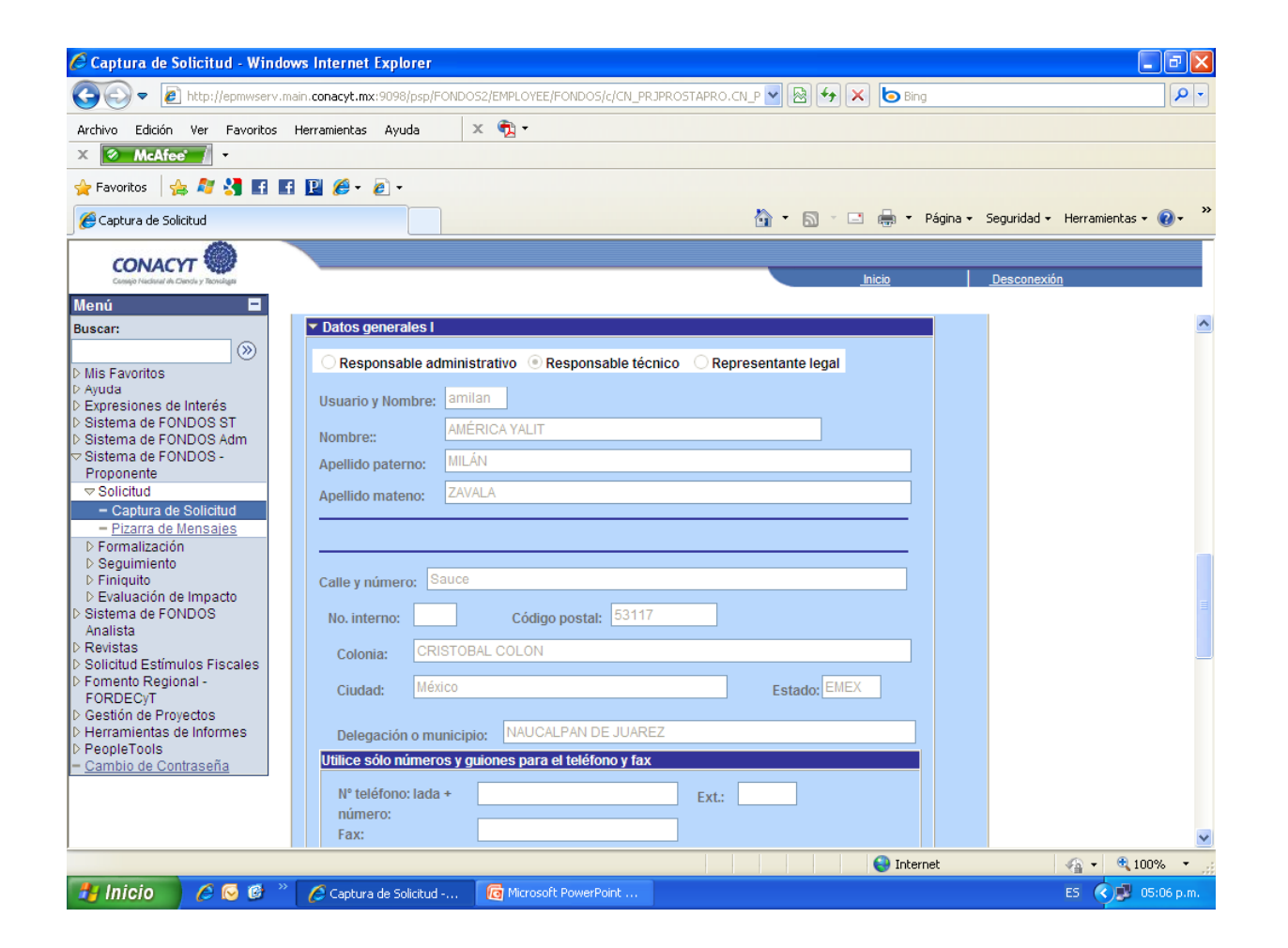

#### Ignore esta sección

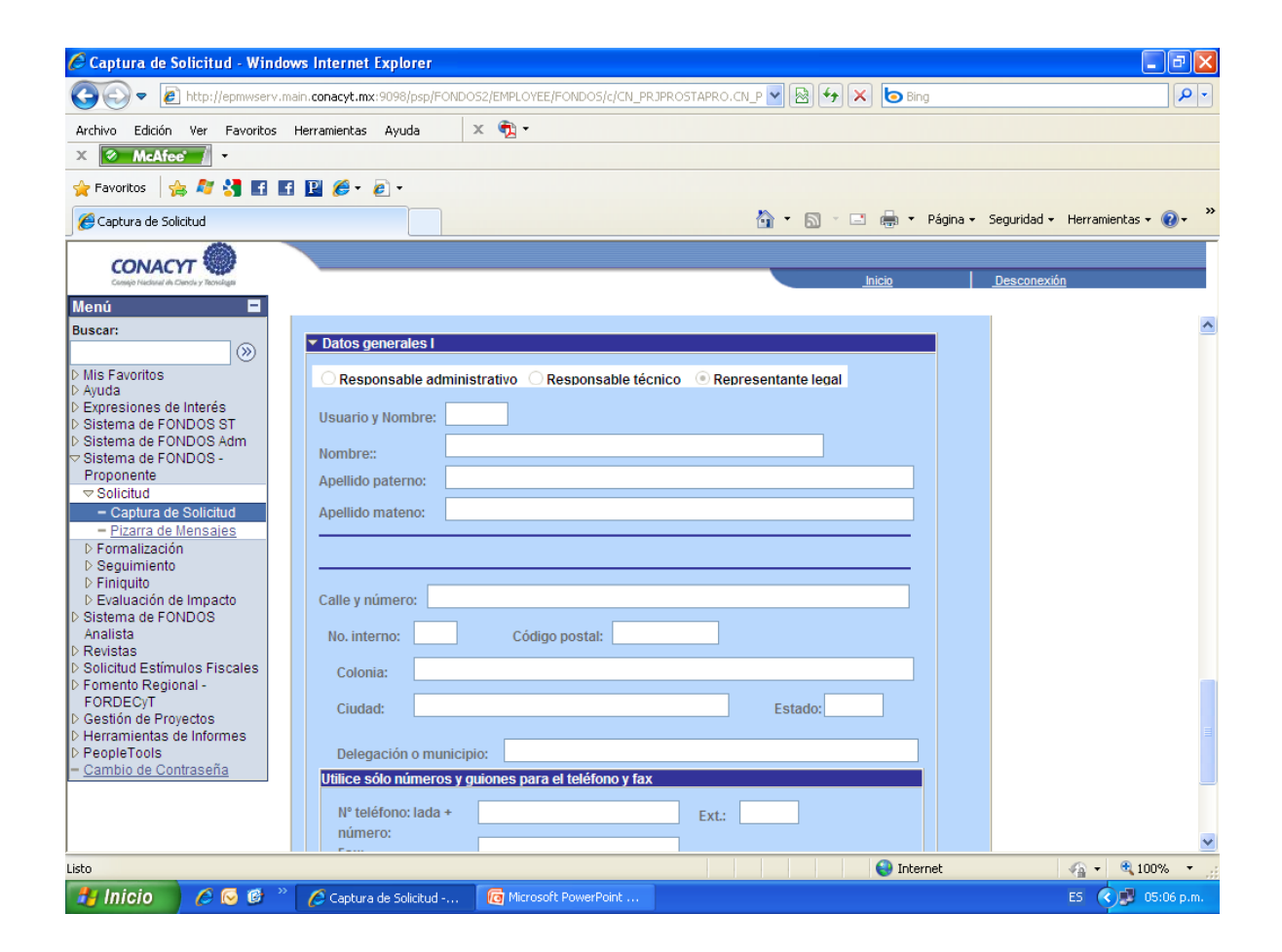

#### **Redes Temáticas**

- Indique en qué Línea
   Temática desea
   participar.
- Desarrolle sus
   Aportaciones
   personales a la Red.

| Captura de Solicitud - Win                                                                                                    | dows Internet Explorer                                                       |                                   |                    |
|----------------------------------------------------------------------------------------------------|------------------------------------------------------------------------------|-----------------------------------|--------------------|
| 🕘 💽 🗢 🙋 http://epmwserv                                                                                                    | .main.conacyt.mx:9098/psp/FONDOS2/EMPLOYEE/FONDOS/c/CN_PRJPROSTAPRO.CN_P 🕑 🔯 | × bing                            | ٩                  |
| rchivo Edición Ver Favoritos                                                                                                    | : Herramientas Ayuda 🛛 🗙 📆 🕶                                                 |                                   |                    |
| McAfee /                                                                                                    |                                                                              |                                   |                    |
| Favoritos 🛛 🝰 ಶ 🚼 🖪                                                                                                    | f 🖪 🌽 - 🖉 -                                                                  |                                   |                    |
| Captura de Solicitud                                                                                                    |                                                                              | 🖃 🖶 🔻 Página 🕶 Seguridad 🕶        | Herramientas 👻 🕢 🕶 |
| CONACYT                                                                                                    |                                                                              |                                   |                    |
| Camilyo Nedanal du Denda y Techningss                                                                                                    |                                                                              | Inicio Desconexión                | 1                  |
| enú 🗖                                                                                                    | Solicitud V Pantalla General V Responsables V Redes tematicas V Document     | tos Adjuntos V Envío de solicitud |                    |
| scar:                                                                                                    | Pedes Tematicas                                                              | Envio de solicida                 | <u> </u>           |
| lis Favoritos                                                                                                    |                                                                              |                                   |                    |
| Ayuda<br>Expresiones de Interés                                                                                                    | Datos generales                                                              |                                   |                    |
| Sistema de FONDOS ST                                                                                                    |                                                                              |                                   |                    |
| Distema de FONDOS Adm<br>Bistema de FONDOS -                                                                                                    | Fondo: Convocatoria:                                                         |                                   |                    |
| Proponente                                                                                                    | NUUUT R'Agua                                                                 |                                   |                    |
| Solicitud     Solicitud     Solicit | Solicitud: Modalidad:                                                        | Status                            |                    |
| <ul> <li>Captura de Solicitud</li> <li>Pizarra de Mensaies</li> </ul>                                                                                                    | 00000000151748 Adhesion a las Redes Tematicas REG1                           | En Proceso                        |                    |
| D Formalización                                                                                                    | Resumen máximo dos cuartillas                                                |                                   |                    |
| Seguimiento                                                                                                    | Máximo del text                                                              | to (1000 caracteres)              |                    |
| Evaluación de Impacto                                                                                                    | Linea tematica en la que desea participar:                                   |                                   |                    |
| Sistema de FONDOS                                                                                                    |                                                                              |                                   |                    |
| Analista<br>Revistas                                                                                                    |                                                                              |                                   |                    |
| Solicitud Estímulos Fiscales                                                                                                    |                                                                              |                                   |                    |
| Fomento Regional -                                                                                                    |                                                                              |                                   |                    |
| Gestión de Proyectos                                                                                                    |                                                                              |                                   |                    |
| Herramientas de Informes                                                                                                    |                                                                              |                                   |                    |
| Cambio de Contraseña                                                                                                    |                                                                              | (1000)                            |                    |
|                                                                                                    | Aportaciones personales: Maximo del text                                     | to (1000 caracteres)              |                    |
|                                                                                                    |                                                                              |                                   |                    |
|                                                                                                    |                                                                              |                                   |                    |
| :0                                                                                                    |                                                                              | 😜 Internet                        | 4 - 3 100% -       |
| 🖞 Inicio 🛛 🥖 🐼 🔞                                                                                                    | Captura de Solicitud                                                         |                                   | ES 🔇 🗖 05:07 p.    |

- Describa las Acciones propuestas a la Red.
- Precise los Objetivos y metas a alcanzar a través de su participación personal de la Red.
- Identifique sus
   Compromisos
   personales con la
   Red.

| 🖉 Captura de Solicitud - Windows In                 | ternet Explorer                                            |                                    | - 7 🛛                    |
|-----------------------------------------------------|------------------------------------------------------------|------------------------------------|--------------------------|
| COO - Attp://epmwserv.main.com                      | acyt.mx:9098/psp/FONDOS2/EMPLOYEE/FONDOS/c/CN_PRJPROSTAPRO | D.CN_P 🚽 🗟 😽 🗙 🏼 🔁 Bing            | P •                      |
| Archivo Edición Ver Favoritos Herrar                | nientas Ayuda 🛛 🗙 📆 🗸                                      |                                    |                          |
| X 🔗 McAfee 🗸 -                                      |                                                            |                                    |                          |
| 🚖 Favoritos 🛛 🚔 💐 🛃 📑 🖳                             | <i>€</i> - <i>€</i> -                                      |                                    |                          |
| 🔏 Captura de Solicitud                              |                                                            | 🟠 🔹 🔝 🔹 🚍 🐳 Página 🗸 Seguridad -   | • Herramientas • 🔞 • 🏾 » |
| CONACYT                                             |                                                            |                                    |                          |
| Comiço Historial de Chendu y Teorologia             |                                                            | Inicio Desconex                    | lión                     |
| Menú E                                              | nnes nronuestas:                                           | Máximo del texto (1000 caracteres) | ~                        |
| ⊗                                                   | noo propussion                                             |                                    |                          |
| D Mis Favoritos                                     |                                                            |                                    |                          |
| D Expresiones de Interés                            |                                                            |                                    |                          |
| D Sistema de FONDOS Adm                             |                                                            |                                    |                          |
| Proponente                                          |                                                            |                                    |                          |
|                                                     |                                                            |                                    |                          |
| Pizarra de Mensajes     perse                       | onal de la red:                                            | Maximo del texto (1000 caracteres) |                          |
| D Seguimiento                                       |                                                            |                                    |                          |
| <ul> <li>Evaluación de Impacto</li> </ul>           |                                                            |                                    |                          |
| D Sistema de FONDOS<br>Analista                     |                                                            |                                    |                          |
| ▷ Revistas ▷ Solicitud Estímulos Eiscales           |                                                            |                                    |                          |
| D Fomento Regional -                                |                                                            |                                    |                          |
| D Gestión de Proyectos                              |                                                            | Máximo del texto (1000 caracteres) |                          |
| PeopleTools     Complementation     Complementation | promisos personales con la red:                            |                                    |                          |
| - <u>Cambio de Contraseña</u>                       |                                                            |                                    |                          |
|                                                     |                                                            |                                    |                          |
|                                                     |                                                            |                                    | ×                        |
| Listo                                               |                                                            | 😜 Internet                         | 🖌 🔹 🔍 100% 🔹 🏢           |
|                                                     | e i la ella di la companya di provincia di la              |                                    | ES 05.07                 |

#### **Documentos adjuntos:**

En esta sección deberá capturar dos tipos de documentos, los cuales son de carácter obligatorio:

- Carta de la Institución de adscripción del solicitante donde se autorice su participación en la Red. En caso de no estar adscrito a ninguna Institución, la carta será personal.
- Su propuesta de participación que ha ido capturando, presentada en no más de dos cuartillas.

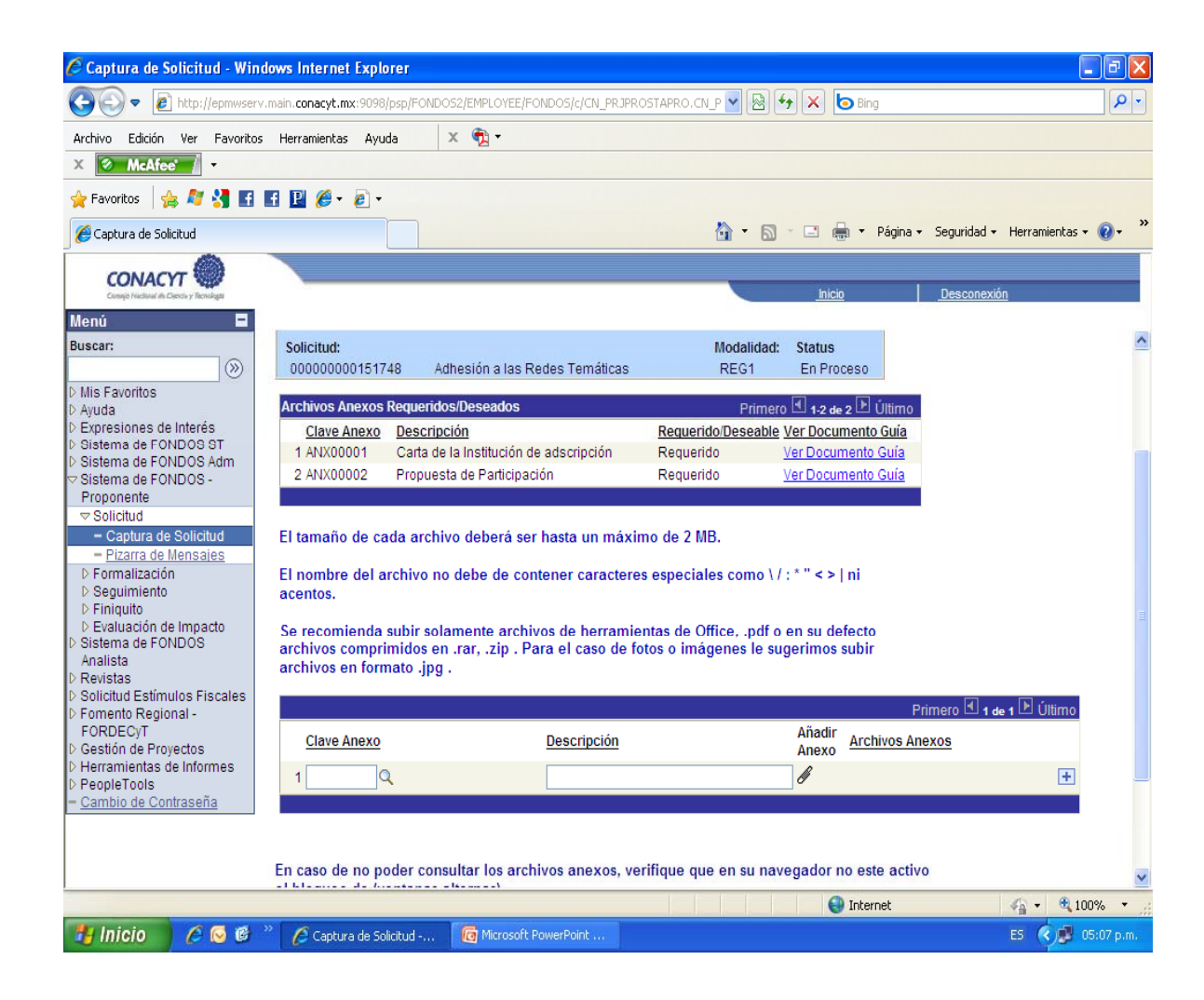

#### Envío de solicitud:

Antes de enviar, revise su solicitud, si requiere modificaciones, no olvide salvar **Guardar** la nueva información.

En esta pestaña aparece nota que le una observar sugerimos estrictamente, va que enviada la solicitud, no se podrá acceder al sistema para hacer modificación alguna, por lo que le recomendamos revisar la información capturada y los archivos que haya adjuntado.

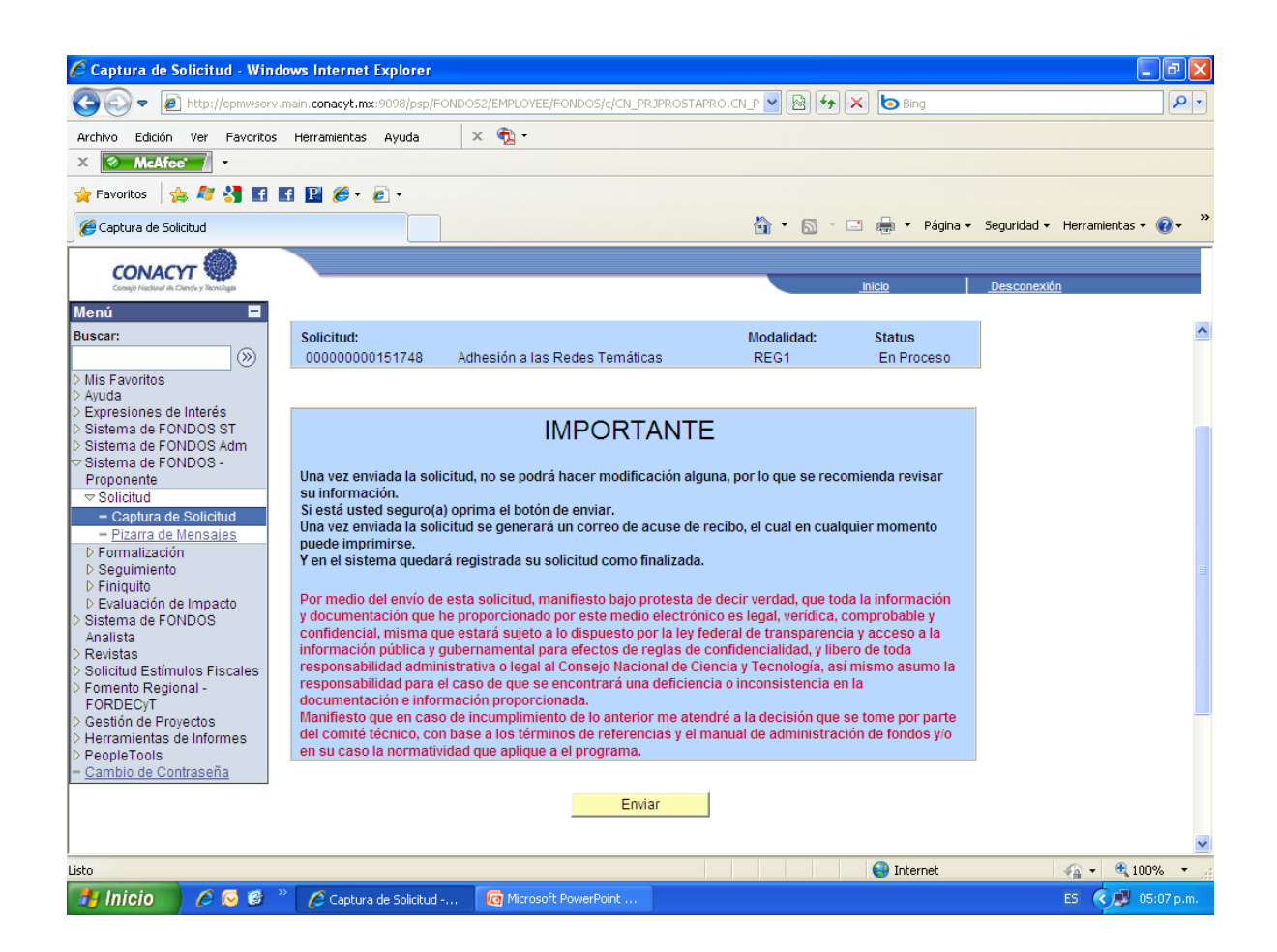

#### Estatus de la solicitud:

Después de enviada la solicitud, podrá revisar su estatus en la pestaña de **SOLICITUDES EN PROCESO**, el cual debe de marcar como **FINALIZADO**.

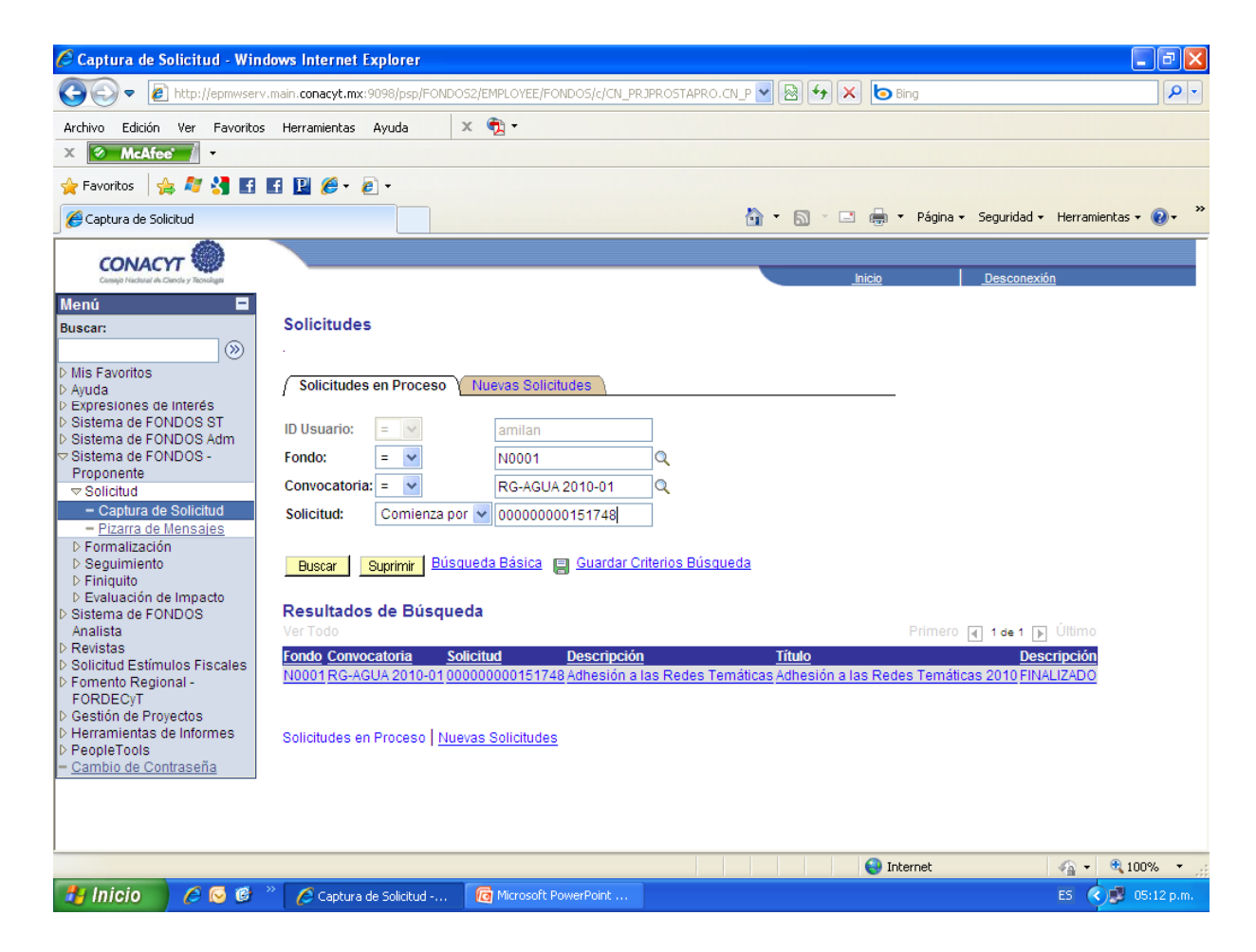